## Prijava v AAI, prevzem identitete:

- 1. Prijava v sistem AAI poteka na spletni strani mdm.arnes.si
- Za uporabniško ime/Username vtipkajte uporabniško ime z lista s prijavnimi podatki (<u>\*\*\*\*\*@ssdomzale.si</u>) To bo zdaj vaša spletna identiteta pri prijavi na šolske spletne učilnice ter druge storitve, ki jih bo šola ponujala preko Arnesa.
- 3. **Geslo/Password** prav tako najdete na listu s prijavnimi podatki. Pri vnašanju pazite na velike in male črke.

## Če je šlo vse po sreči, ste sedaj prijavljeni v sistem. Zdaj morate spremeniti geslo ter vnesti svoj elektronski naslov.

- 4. Kliknite na zavihek **kontaktni podatki/Contact** ter vpišite svoj elektronski naslov v polje **sekundarni elektronski naslov/Secondary email**. Preverite naslov, uporablja se, če pozabite geslo ali pri podobnih težavah.
- 5. Da bi spremenili geslo, morate klikniti na zavihek **sprememba gesla/Change password**. Vnesite najprej staro geslo, nato dvakrat novo. Novo geslo si zapomnite, da ne bo težav s prihodnjimi vpisi.
- 6. Izpišite se, nato se ponovno vpišite, da preverite delovanje. Na tej spletni strani lahko tudi v bodoče spreminjate geslo in popravljate vaše kontaktne podatke.

## Prijava v spletne učilnice:

- 1. Na šolski spletni strani (www.ssdomzale.si) kliknite na E-učilnice-nove (zgornji meni).
- 2. Na strain E-učilnic zgoraj desno kliknite na Prijava.
- 3. V polju **Izberite domačo organizacijo** poiščite in izberite **Srednja šola Domžale** (seznam je dolg in ni po abecednem redu, zato malo potrpljenja ne bo odveč ime lahko tudi vtipkate); programu lahko naročite, da si izbiro zapomni (Shrani kot privzeto izbiro).
- 4. Vtipkate uporabniško ime -- <u>\*\*\*@ssdomzale.si</u>
- 5. Vtipkate geslo, ki ste si ga določili v prejšnjih korakih.

Uspešno ste prijavljeni v sistem in vpisani v E-učilnice SŠ Domžale. Če je za vpis v posamezne predmete potreben ključ (geslo), ga dobite pri učitelju.

Srečno.